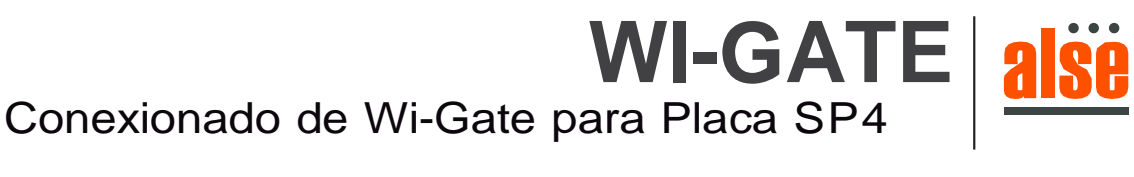

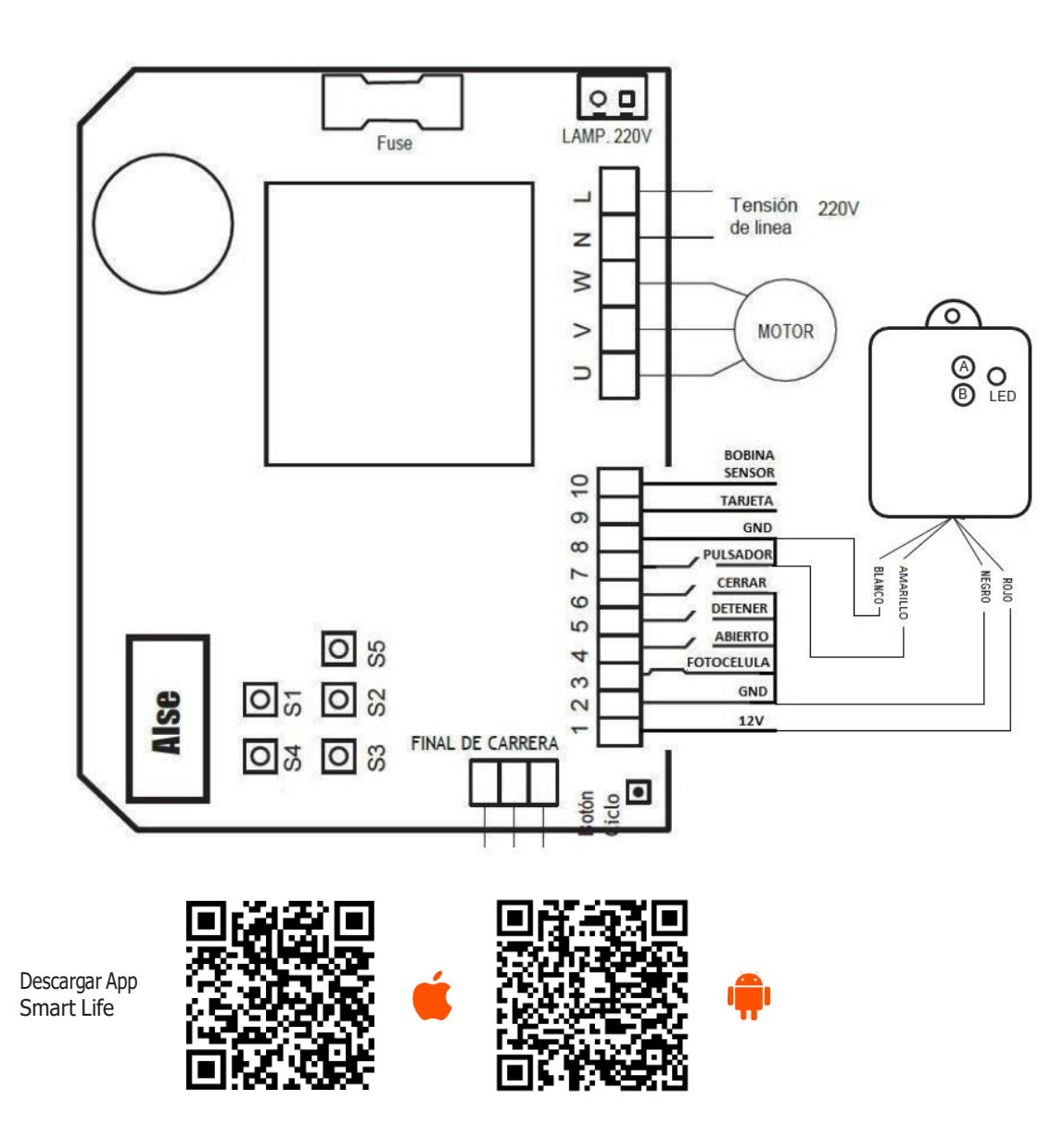

## Debemos asociar el Wi-Gate a un acces point cercano.

1) Ver en cual Acces point está asociado nuestro celular, debemos saber el nombre de la red y su contraseña.

2) Una vez instalada la app en el celular debemos ir a: Configuración – General – Admon. De dispositivos, y aceptar la App Empresarial.

3) En el dispositivo Wi-Gate presionar el botón A hasta que parpadee el Led rojo.

4) Luego desde la aplicación del celular buscar el Wi-Gate e ingresar el nombre de la Red y su contraseña, la app trabajan en conjunto hasta llegar al 100% y nos da un Ok que finalizo con éxito.

5) Una vez asociado buscar en la app el portón deseado (para que nos quede grabado el icono del portón)

- 6) Nos aparecerá el portón en App del celular y un botón que nos servirá para:
  - a) Abrir, cerrar o parar el portón.

b) La app nos indica en estado del portón

- 7) Al ser administrador de la app podemos:
  - c) Altas y Bajas de usuarios comunes u otros que sean administradores (todos deberán tener la App en su celular)
  - d) Alta y Bajas de dispositivos
  - e) Activar nuevos sectores en donde serán instalados los dispositivos

Los dispositivos deben estar dentro del radio del la red Wi-Fi

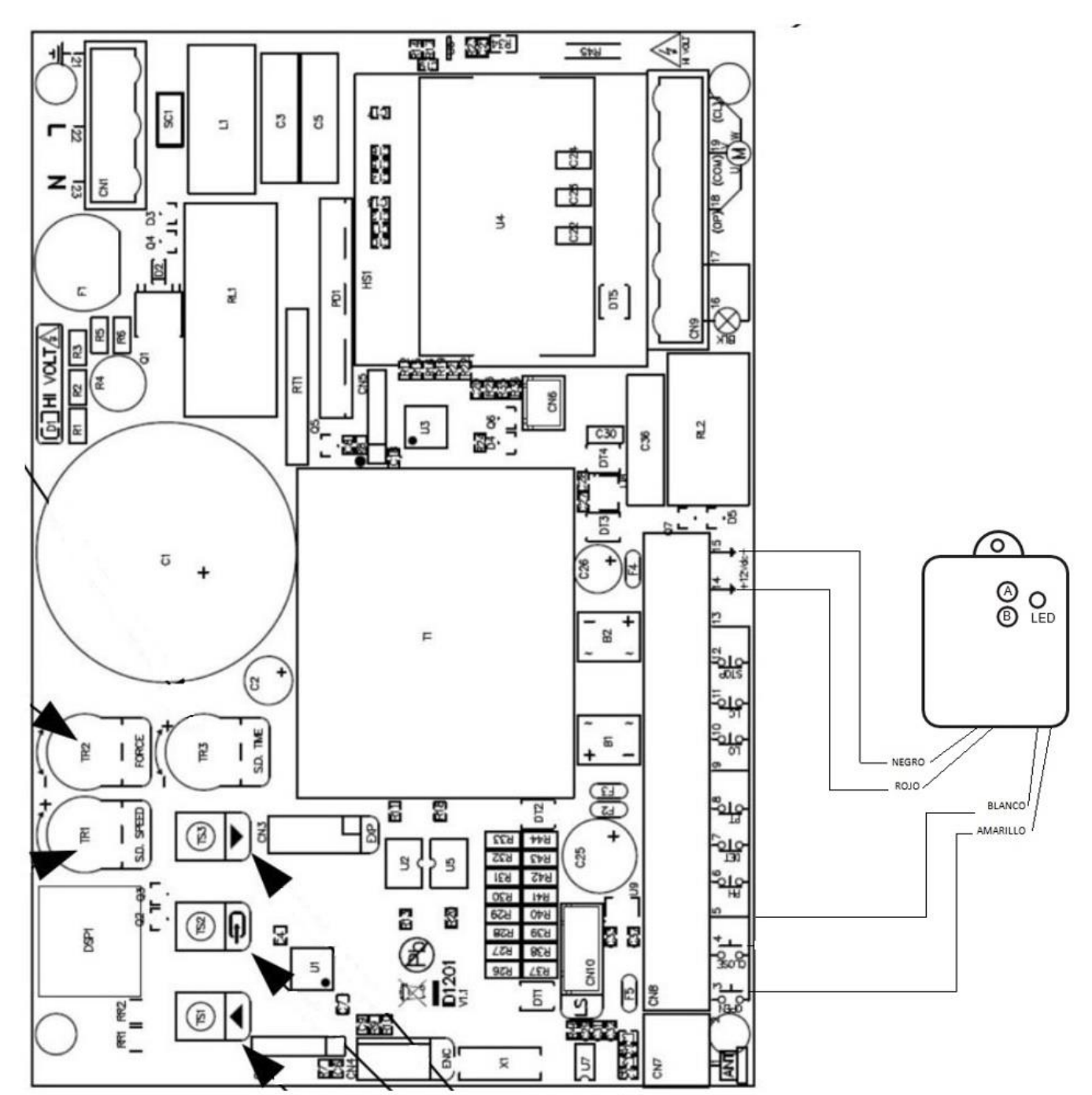

Conexionado de Wi-Gate para Placa SP6